## GET CONNECTED

## Request PMI Rate Pro Rate Quote through Mortgage Cadence MCP<sup>®</sup>

Last Revised Date: 05/01/2023

Note - You must be using the MCP v2.1 integration to utilize this feature. Please contact your MCP administrator if you need assistance.

## 1. Order New Service

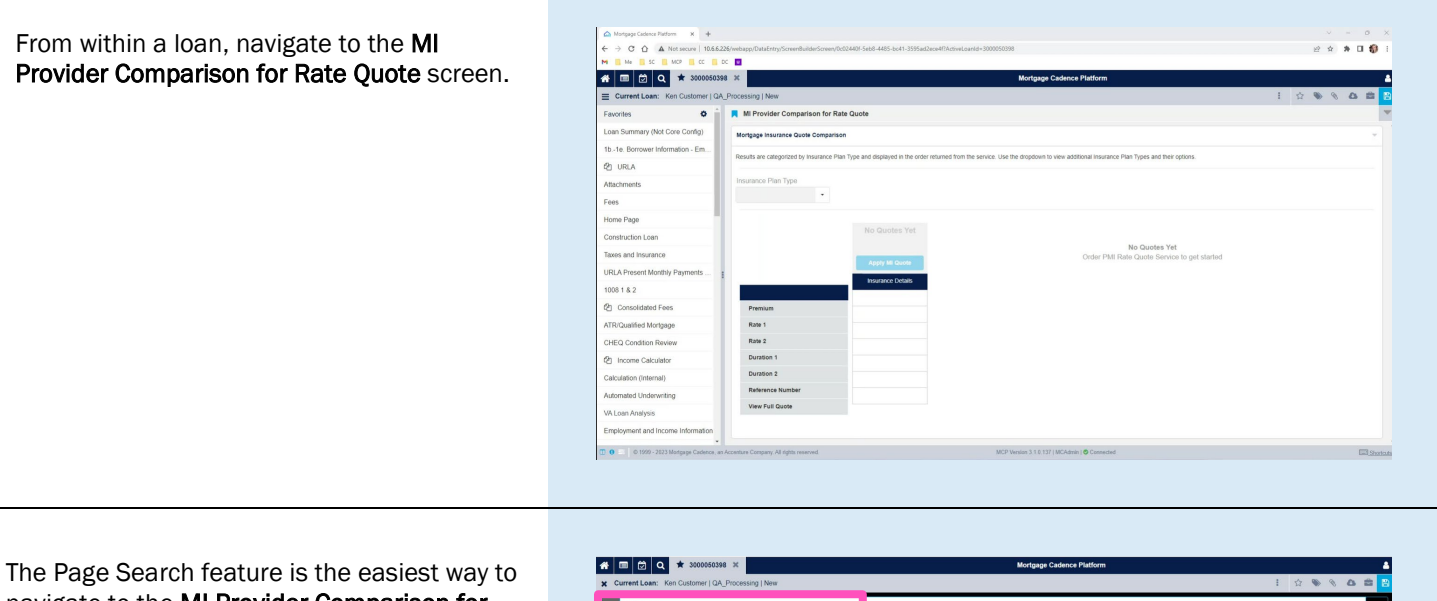

The Page Search feature is the easiest way to navigate to the **MI Provider Comparison for Rate Quote** screen.

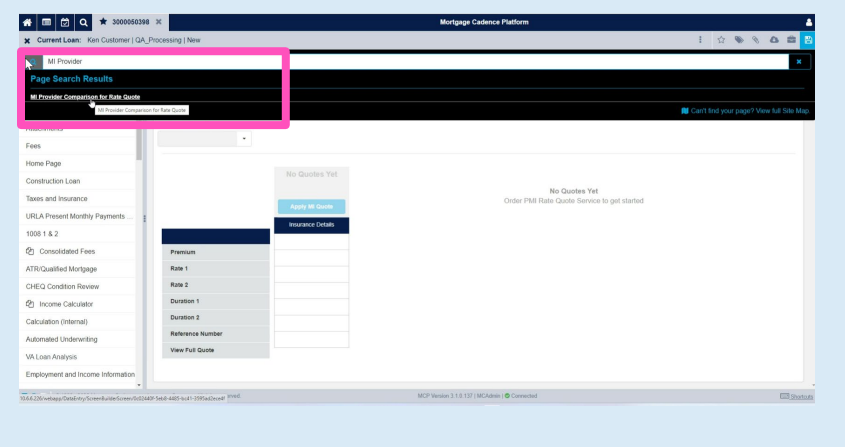

Contacts: MGIC Integration Services Integration\_services@mgic.com 1-888-644-2334 Your MGIC Representative mgic.com/contact

#23-18084 05/01/2023

MGIC

Click Services and select Mortgage Insurance.

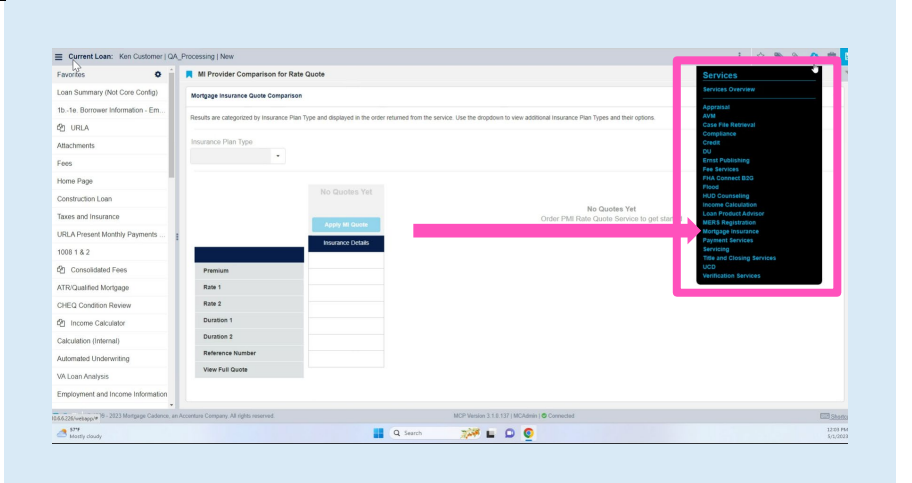

On the Mortgage Insurance screen, select the Order New Services tab. Select PMI Rate Pro – Rate Quote from the Select Provider and Service drop-down.

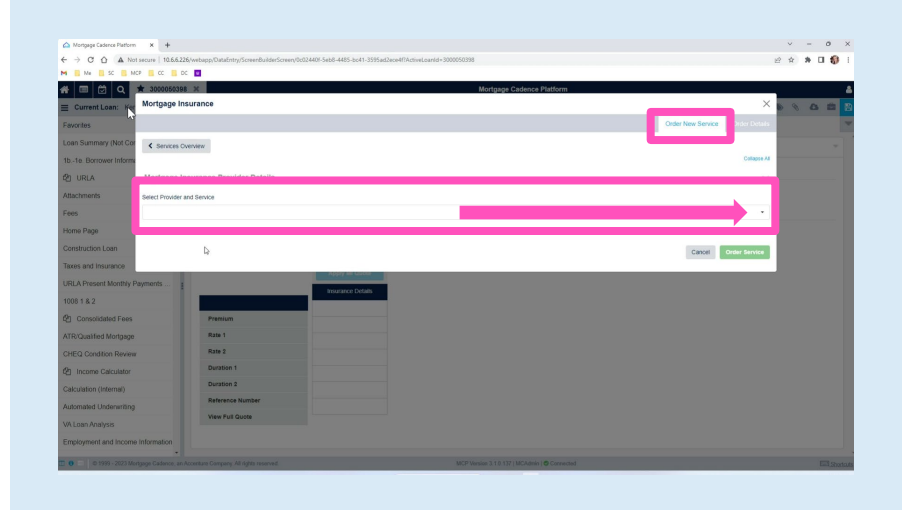

## Select the appropriate **Mortgage Insurance Coverage Percent** and click **Order Service**.

Click the **\*View MI Coverage** link if you need assistance regarding coverage percentages.

**Note** – All other fields on this screen are readonly and are populated from the loan data. If you attempt to order the service with missing data, you will receive an error response and the service order will not be sent.

| > C Q A Not            | t secure   10.6.6.226/webapp/DataEntry/ScreenBuilderSc | ven/0c02440/-5eb8-4485-bc41-3595ad2ece4/1 | ActiveLoanid= 3000050398                                  |                    |                                 |  |
|------------------------|--------------------------------------------------------|-------------------------------------------|-----------------------------------------------------------|--------------------|---------------------------------|--|
| E Me K SC E MC         | ea 💼 co 📑 co 🛄                                         |                                           |                                                           |                    |                                 |  |
| 🔲 🖄 Q 🛛                | * 3000050398 ×                                         |                                           | Mortgage Cadence Platfo                                   | m                  |                                 |  |
| Current Loan: Ker      | Mortgage Insurance                                     |                                           |                                                           |                    | ×                               |  |
| avorites               |                                                        |                                           |                                                           |                    | Dider New Service Order Details |  |
| oan Summary (Not Cor   | Services Overview                                      |                                           |                                                           |                    |                                 |  |
| Ib1e. Borrower Informa |                                                        |                                           |                                                           |                    | Collapse All                    |  |
| URLA                   | Mortgage Insurance Provider Details                    |                                           |                                                           |                    | ~                               |  |
| Machments              | Select Provider and Service                            |                                           |                                                           |                    |                                 |  |
| ees                    | PMI Rate Pro - Rate Quote                              |                                           |                                                           |                    |                                 |  |
| Home Page              |                                                        |                                           |                                                           |                    |                                 |  |
| Construction Loan      | PMI Rate Pro                                           |                                           |                                                           |                    | ~                               |  |
| Taxes and Insurance    | Loan Information                                       |                                           |                                                           |                    | *                               |  |
| URLA Present Monthly F | Loan Purpose ®                                         | Loan Term (Months) 0                      | Originator Type ®                                         | Loan Program ®     |                                 |  |
| 1008 1 & 2             | Purchase                                               | • 360                                     | Broker                                                    | HomeReady          |                                 |  |
| Consolidated Fees      | Property Information                                   |                                           |                                                           |                    |                                 |  |
| TR/Qualified Mortgage  | Property Type <sup>0</sup>                             | Property Occupancy ®                      | Property Address ®                                        |                    |                                 |  |
| HEQ Condition Review   | PUD Attached                                           | Owner Occupied                            | <ul> <li>10655 Birch St, Burbank, CA 90001, Li</li> </ul> | 08 ANGELES County  |                                 |  |
| Income Calculator      | Submission Request                                     |                                           |                                                           |                    | ~                               |  |
| Calculation (Internal) | Loop Amount 9                                          | Durchase Direc 9                          | Notara lacunacia Causara Da                               | • 0                |                                 |  |
| Automated Underwriting | 309.403.00                                             | 340,000.00                                | 25                                                        | O - View MI Covera | 92                              |  |
| A Loan Analysis        |                                                        |                                           |                                                           |                    |                                 |  |
| imployment and Income  | a Information                                          |                                           |                                                           |                    |                                 |  |
| 0 0 1999 - 2523 Mar    |                                                        |                                           | MCP Version 3 1.5 137 I MCAdmin I @ Cor                   |                    |                                 |  |

Your MGIC Representative mgic.com/contact

When the rate quote has been requested, you will be directed to the **Order Details** tab and will see a status of **Order Created**.

Refresh the screen as necessary or use the **Auto Refresh** option.

| CO L Transmit Market Server Market Server Server Serv | Mortgager C                | ndence Flatform. | Order New Stre | E College Al   | * - 5                 |
|----------------------------------------------------------------------------------------------------|----------------------------|------------------|----------------|----------------|-----------------------|
| Constraint of the sense of the sense of | Mortgage C                 | ndence Platform  | Order New Serv | Conter Details | <ul><li>▲ ■</li></ul> |
| Converticione de Converticione de C | Mortgage C                 | dence Platform   | Order New Serv | College Al     | 000                   |
| Connections: In MonTages Insurance                                                                                                    |                            |                  | Order New Serv | Conter Details |                       |
| te Roman (Net or Let of Orders<br>UKA Of Conters<br>UKA Of Conters<br>UKA Of Conters<br>Conters tence<br>Conters Late                                                                                                    |                            |                  | Order New Serv | College Al     |                       |
| er Summer (Net Centers)<br>List of Orders<br>URA<br>Oner les Sente:<br>C Sensat Lan<br>Order les Sente:<br>C Sensat Lan                                                                                                    |                            |                  |                | Collegie M     |                       |
| Tel Bonneer Intern USELA     Choran here iteratio     C Annuel Last     C Annuel Last     C Annuel Last                                                                                                    |                            |                  |                | Collepse Al    |                       |
| URLA Link Of Unders<br>achimets<br>65                                                                                                    |                            |                  |                |                |                       |
| achments es                                                                                                    |                            |                  | _              |                |                       |
| 05                                                                                                    |                            |                  |                | 2 🖂            |                       |
|                                                                                                    |                            |                  |                | Auto Refresh   |                       |
| ome Page Provider and Service Date Submitted Status                                                                                                    | Last Status Update         | Reference Number | Submitted By   | Actions        |                       |
| anstruction Loan > PMI Rate Pro 05/01/2023 10:06 AM OrderCr                                                                                                    | reated 05/01/2023 10:06 AM |                  | MCAdmin p      | tinduca        |                       |
| es and insurance                                                                                                    |                            |                  |                |                |                       |
| RLA Present Monthly F                                                                                                    |                            |                  |                |                |                       |
| 0 Order Results / Details                                                                                                    |                            |                  |                | ~              |                       |
| Consolidated Fees                                                                                                    |                            |                  | 129 30         |                |                       |
| R/Qualified Montpage                                                                                                    |                            |                  | 1 0            | her            |                       |
| rEQ Condition Review Rate 2                                                                                                    | _                          |                  |                |                |                       |
| Income Calculator Duration 1                                                                                                    |                            |                  |                |                |                       |
| Duration 2                                                                                                    |                            |                  |                |                |                       |
| Reference Number                                                                                                    |                            |                  |                |                |                       |
| Loso Analysis                                                                                                    |                            |                  |                |                |                       |
|                                                                                                    |                            |                  |                |                |                       |

The Status will update when the response is received. Potential status results are: Order Created – The initial order status indicating that a request was submitted. Completed-Full – The order is fulfilled, and the response includes pricing from all MI providers you are configured to use.

**Completed-Partial** – The order is fulfilled, but not all MI providers you are configured to use are included in the response.

**ELC Error** – An internal error occurred, please contact the Mortgage Cadence Support Team. **Failed** – The system was not able to process the order.

**Order Failed** – The order was successful, but the request to the vendors was not.

When the status has updated, click **Reload Loan** to refresh the loan with the response data and populate the results screen.

|                         |                              |                               |                   |                     |                       |            | 2                       |
|-------------------------|------------------------------|-------------------------------|-------------------|---------------------|-----------------------|------------|-------------------------|
|                         | 000050398 %                  |                               |                   | Mortnage Ca         | idence Platform       |            |                         |
| Currel Loans, Ker Mo    | rtgage Insurance             |                               |                   | mangage ou          |                       |            | ×                       |
| avorites                |                              |                               |                   |                     |                       |            | w Service Order Details |
| pan Summary (Not Cor    |                              |                               |                   |                     |                       |            |                         |
| b -1e. Borrower Informa | Services Overview            |                               |                   |                     |                       |            | Collepse Al             |
| Pi URLA                 | ist of Orders                |                               |                   |                     |                       |            |                         |
| la timents              | Criter New Service C Reloz   | ed Loan                       |                   |                     |                       |            | 0 🖂                     |
| 005                     |                              |                               |                   |                     |                       |            | Auto Refresh            |
| iome                    |                              |                               |                   | La Part Indu        | 8 d                   | Charles 40 |                         |
| Construction Loan       | PMI Rate Pro                 | 05/01/2023 10:05 AM           | Completed-Partial | 05/01/2023 10:06 AM | Activities Automatica | MCAdmin    | Resubmit                |
| axes and Insurance      |                              |                               |                   |                     |                       |            |                         |
| IRLA Present Monthly F  |                              |                               |                   |                     |                       |            |                         |
| 008182                  | rder Results / Details       |                               |                   |                     |                       |            | ~                       |
| Consolidated Fees       | PMI Rate Pro Request 3000050 | 398-01-05-2023T10-06-11-03.xm | 6                 |                     |                       |            | 129 XML                 |
| TR/Qualified Mortgage   | Submission Results           |                               |                   |                     |                       |            | 1 Other                 |
| CHEQ Condition Review   | Rate 2                       |                               |                   |                     |                       |            |                         |
| Income Calculator       | Duration 1                   |                               |                   |                     |                       |            |                         |
| Calculation (Internal)  | Duration 2                   |                               |                   |                     |                       |            |                         |
| utomated Underwriting   | Reference Nu                 | mber                          |                   |                     |                       |            |                         |
| Loan Analysis           | View Full Quo                | ite                           |                   |                     |                       |            |                         |
|                         |                              |                               |                   |                     |                       |            |                         |

|                                                                                                    | 3000050398 ×                                                  |                                   |              | Mortgage Ca         | dence Platform   |              |                            |   |
|----------------------------------------------------------------------------------------------------|---------------------------------------------------------------|-----------------------------------|--------------|---------------------|------------------|--------------|----------------------------|---|
| Current Loan: Ker                                                                                                    | lortgage Insurance                                            |                                   |              |                     |                  |              | ×                          |   |
| avorites                                                                                                    |                                                               |                                   |              |                     |                  |              | Inve Service Order Details |   |
| oan Summary (Not Cor                                                                                                    | Services Overview                                             |                                   |              |                     |                  |              |                            |   |
| b1e. Borrower Informi                                                                                                    | er inform                                                     |                                   |              |                     |                  |              | Collapse All               |   |
| 2) URLA                                                                                                    | List of Orders                                                |                                   |              |                     |                  |              | ~                          | _ |
| Machments                                                                                                    | Corder New Service C R                                        | eload Loan                        |              |                     |                  |              |                            |   |
| Fees                                                                                                    |                                                               |                                   |              |                     |                  |              | Auto Refresh               |   |
| Home Page                                                                                                    | Provider and Service                                          | Date Submitted                    | Status       | Last Status Update  | Reference Number | Submitted By | Actions                    |   |
| Construction Loan                                                                                                    | <ul> <li>PMI Rate Pro</li> </ul>                              | 05/01/2023 10:06 AM               | OrderCreated | 05/01/2023 10:05 AM |                  | MCAdmin      | Resubmit                   |   |
| faxes and insurance                                                                                                    |                                                               |                                   |              |                     |                  |              |                            |   |
| URLA Present Monthly F                                                                                                    |                                                               |                                   |              |                     |                  |              |                            |   |
| 1008 1 & 2                                                                                                    | Order Results / Details                                       |                                   |              |                     |                  |              |                            |   |
| 2 Consolidated Fees                                                                                                    | PMI Rate Pro Request 2000                                     | 050398-01-05-2023T10-06-11-03.aml |              |                     |                  |              | 129 XML                    |   |
|                                                                                                    | Submission Results                                            |                                   |              |                     |                  |              | 1 Other                    |   |
| ATR/Qualified Mortgage                                                                                                    |                                                               |                                   |              |                     |                  |              |                            |   |
| ATR/Qualified Mortgage                                                                                                    | Rate 2                                                        |                                   |              |                     |                  |              |                            |   |
| ATR/Qualified Mongage                                                                                                    | Rate 2<br>Duration 1                                          |                                   |              |                     |                  |              |                            |   |
| ATR/Qualified Mortgage<br>CHEQ Condition Review<br>2 Income Calculator<br>Calculation (Internal)                                                 | Rate 2<br>Duration 1<br>Duration 2                            |                                   |              |                     |                  |              |                            |   |
| ATR/Gualified Mortgage<br>CHEQ Condition Review<br>2) Income Calculator<br>Calculation (Internal)<br>Automated Underwriting                      | Rate 2<br>Duration 1<br>Duration 2<br>Reference               | Number                            |              |                     |                  |              |                            |   |
| ATR/Qualified Mortgage<br>CHEQ Condition Review<br>2) Income Calculator<br>Calculation (Internal)<br>Automated Underwriting<br>Wit Loan Analysis | Rate 2<br>Duration 1<br>Duration 2<br>Reference<br>View Put 0 | Number                            |              |                     |                  |              |                            |   |

Contacts: MGIC Integration Services Integration services@mgic.com 1-888-644-2334 Your MGIC Representative mgic.com/contact

Close the **Order Services** window to return to the **Mortgage Insurance** screen.

| tongage Ladence Hattorn X +     |                                                     |                                                     |                                    | v -                     | 0   |
|---------------------------------|-----------------------------------------------------|-----------------------------------------------------|------------------------------------|-------------------------|-----|
| C O A Not secure   10.6.6.2     | 26/webappy/DataEntry/ScreenBuilderScreen/452b6106-4 | 178d-462e-9988-54b49a2d7bfa7ActiveLoanId+3000050398 |                                    | @ \$ <b>\$</b>          | 00  |
| Me 🔜 SC 📑 MCP 📑 CC 📑 C          |                                                     |                                                     |                                    |                         |     |
| 📼 🔂 Q \star 300005039           | 8 ×                                                 | Mortgage C                                          | Cadence Platform                   |                         |     |
| Current Loan: Ken Customer   QA | Processing   New                                    |                                                     |                                    | 1 2 8 8 4               | 0 8 |
| rites O                         | Mortgage Insurance                                  |                                                     |                                    |                         |     |
| Summary (Not Core Config)       | Mortgage Insurer                                    |                                                     |                                    |                         |     |
| le. Borrower Information - Em   |                                                     |                                                     |                                    |                         | ×   |
| URLA                            | Name                                                | Street                                              | City                               | Zp                      |     |
| chments                         | State                                               | Phone                                               | Eav                                | Contact                 |     |
|                                 | 0.00                                                |                                                     | (_)                                |                         |     |
| e Page                          | MINS Description if Other                           | MISMO Company Type                                  |                                    |                         |     |
| struction Loan                  |                                                     |                                                     |                                    |                         |     |
| s and Insurance                 | Review Application                                  |                                                     |                                    |                         |     |
| A Present Monthly Payments      | Mortpage Insurance Company <sup>®</sup>             | Certificate Number ®                                | Unfront Premium 0                  | Lipfront Rate 0         |     |
| 182                             | Select.                                             | •                                                   | 6,559.28                           | 2.120000%               |     |
| Consolidated Fees               | State MI Assessment ©                               | Initial Premium ®                                   | Coverage Percentage <sup>©</sup>   | Initial Monthly Rate 10 |     |
| Qualified Mortgage              | \$000.000.00                                        | \$000,000.00                                        | 25 0 .                             | \$000.000.00            |     |
| O Condition Previous            | Initial Monthly Term ®                              | Termination Date ®                                  | PMI Expiration Date <sup>(1)</sup> | Cancellation Date ®     |     |
| Q CONDINATION AND A             |                                                     | ₽ 11/01/2030                                        | mm/dd/yyyy                         | 11/01/2029              |     |
| Income Calculator               | Cancel at Percentage                                | MIP Refund <sup>©</sup>                             | Loan Package Sent to MI Company ®  | MI ARM Plan Index ®     |     |
| ulation (Internal)              | 78.000%                                             | ₽ 0.00                                              | mm/dd/yyyy                         | Select.                 |     |
| mated Underwriting              | Lender Paid MI Interest Rate Adjustment             |                                                     |                                    | MI Approval ®           |     |
| oan Analysis                    |                                                     | Collected During the Construction Phase 0           | Interest Only 0                    | Select                  |     |
| ovment and income information   | MI Approval Date ®                                  | MI Approver Name ®                                  |                                    |                         |     |
|                                 | mm/dd/yyyy                                          | 0                                                   | MI Approval Conditions Exist ®     |                         |     |

**Note** – Monthly premium is the default plan type on the **MI Provider Comparison for Rate Quote** screen. To change the plan type, click the **Insurance Plan Type** drop-down to select a different plan type for the loan you are working on.

| Current Loan: Ken Customer   Qi     | 98 X                                      |                                   |                   | Insurance Pla                  | n Type            |                   | 1 2 9 9 | 0 =     |
|-------------------------------------|-------------------------------------------|-----------------------------------|-------------------|--------------------------------|-------------------|-------------------|---------|---------|
| Favorites O                         | MI Provider Comparison for Rat            | e Quote                           |                   | Single - Not Re                | efundable +       |                   |         |         |
| Loan Summary (Not Core Config)      | Mortgage Insurance Quote Compariso        |                                   |                   | Monthly &                      |                   |                   |         |         |
| 1b1e. Borrower Information - Em     |                                           |                                   |                   |                                | able              |                   |         |         |
| 2 URLA                              | Results are categorized by insurance Plan | n Type and displayed in the order | service. Use the  | Single - Not R                 | efundable eir c   | iptions.          |         |         |
| Wachments                           | Insurance Plan Type                       |                                   |                   | Single - Lende                 | r Paid            |                   |         |         |
| iees                                | Monthly •                                 |                                   |                   |                                |                   |                   |         |         |
| tome Page                           |                                           |                                   |                   |                                |                   |                   |         |         |
| Construction Loan                   |                                           | Enact                             | Radian            | MGIC                           | National          | Essent            |         |         |
| axes and Insurance                  |                                           | _                                 |                   | -                              |                   |                   |         |         |
| JRLA Present Monthly Payments       | : 4                                       | Apply MI Quote                    | Apply MI Quote    | Apply MI Quote                 | Apply MI Quote    | Apply MI Quote    |         |         |
| 1006 1 & 2                          |                                           | Insurance Details                 | Insurance Details | Insurance Details              | Insurance Details | Insurance Details |         |         |
| 21 Consolidated Fees                | Premium                                   | 100.56                            | 100.56            | 100.56                         | 100.56            | 100.56            |         |         |
| ATR/Qualified Mortpage              | Rate 1                                    | 0.39                              | 0.39              | 0.39                           | 0.39              | 0.39              |         |         |
| CHEQ Condition Review               | Rate 2                                    | 0.20                              | 0.20              | 0.20                           | 0.20              | 0.20              |         |         |
| 21. Income Calculator               | Duration 1                                | 120                               | 120               | 120                            | 120               | 120               |         |         |
| Constantion (Internal)              | Duration 2                                | 120                               | 120               | 120                            | 120               | 120               |         |         |
| -decade of Understation             | Reference Number                          | Europath                          | GRPTEXW           | G4PN2JH                        | M31215/97/7632.DW | 56707006          |         |         |
| voomated onderwining                | View Full Quote                           | Lations                           | Latisone          | Lat.seast                      | Lationate         | EMEANNER          |         |         |
| en Loan Analysis                    |                                           |                                   |                   |                                |                   |                   |         |         |
| Employment and Income Information   |                                           |                                   |                   |                                |                   |                   |         |         |
| 0 0 1999 - 2023 Mortgage Cadence, a | n Accenture Company All rights reserved.  |                                   | MCP Ver           | ion 3.1.0.137   MCAdmin   🔿 Co | nnected           |                   |         | She She |

To view details from a specific MI provider, click the **Full Quote** link for their MI quote. A screen will open with the details.

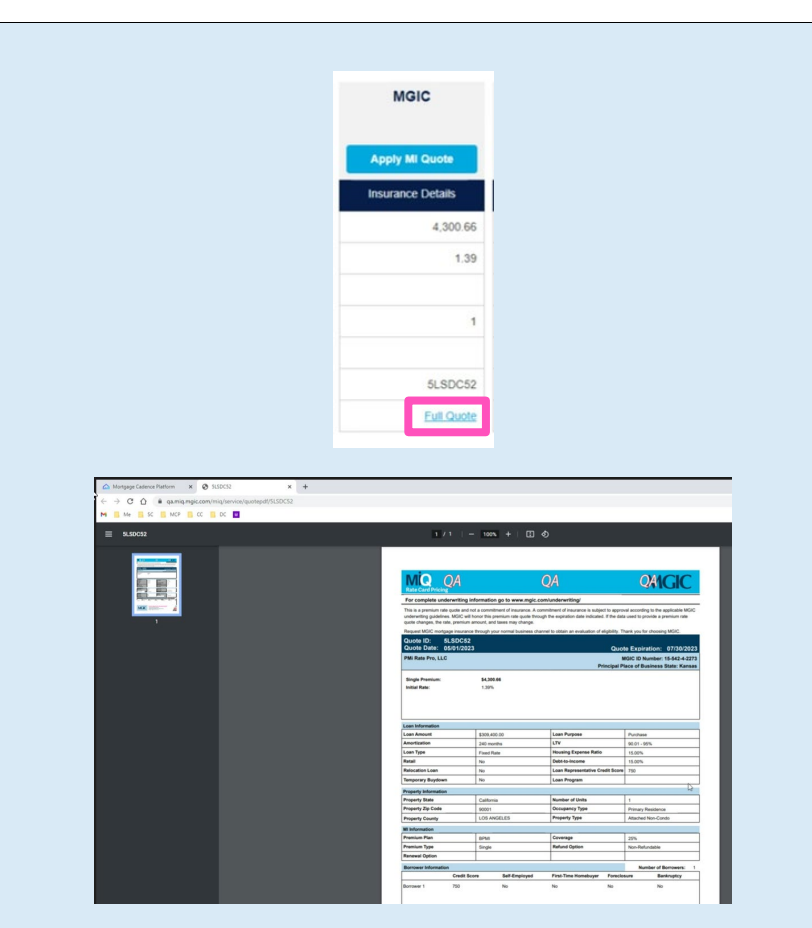

Click the **Apply MI Quote** button for the quote you want applied to the loan. The quote will update to reflect it has been applied.

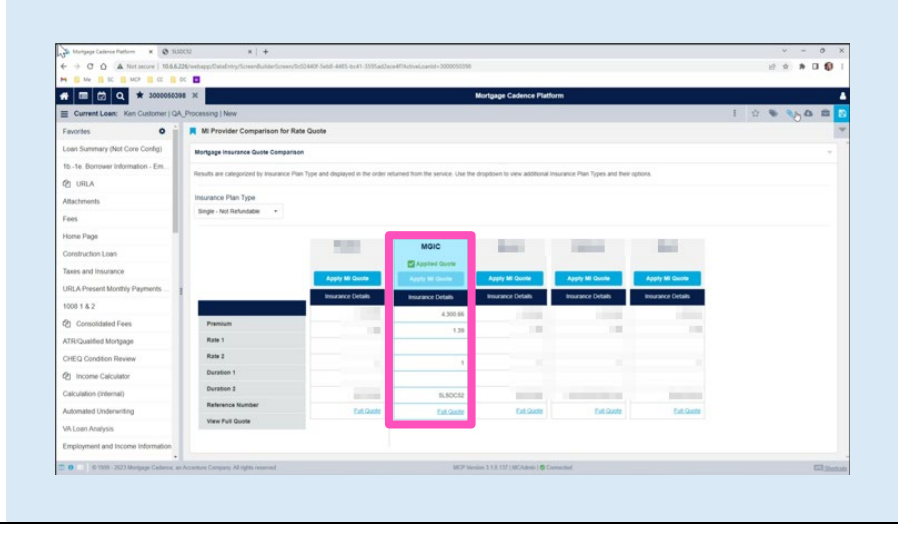

Click **Save,** and the **Mortgage Insurance** screen will be updated with the selected quote.

| A CONTRACTOR OF A CONTRACTOR OF | C32 × +                                                                                                    |                                                                                                    |                                                                                                    | × -                                                                                                    | 0 |
|----------------------------------------------------------------------------------------------------|----------------------------------------------------------------------------------------------------|----------------------------------------------------------------------------------------------------|----------------------------------------------------------------------------------------------------|----------------------------------------------------------------------------------------------------|---|
| C O A Not secure   10.6.6.2                                                                                                    | 26/webapp;/DataEntry/ScreenBuilderScreen;492b6106-478d-462e-                                                                             | 9988-54549a2d7bfa7ActiveLoanId=3000050398                                                                                                    |                                                                                                    | 년 ☆ 🛸                                                                                                    |   |
| Me SC NCP CC C                                                                                                    | <                                                                                                    |                                                                                                    |                                                                                                    |                                                                                                    |   |
| 💷 😥 Q 🖈 300005039                                                                                                    | 8 ×                                                                                                    | Mortgage C                                                                                                    | adence Platform                                                                                                    |                                                                                                    |   |
| Current Loan: Ken Customer   QA                                                                                                    | Processing   New                                                                                                    |                                                                                                    |                                                                                                    | 1 12 8 8 4                                                                                                  | - |
| worites O                                                                                                    | Mortgage Insurance                                                                                                    |                                                                                                    |                                                                                                    |                                                                                                    |   |
| an Summary (Not Core Config)                                                                                                    | Mortgage Insurance                                                                                                    |                                                                                                    |                                                                                                    |                                                                                                    |   |
| -1e. Borrower Information - Em                                                                                                    |                                                                                                    |                                                                                                    |                                                                                                    |                                                                                                    |   |
| URLA                                                                                                    | Mortgage Insurer                                                                                                    |                                                                                                    |                                                                                                    |                                                                                                    |   |
| lachments                                                                                                    | MGIC                                                                                                    |                                                                                                    |                                                                                                    |                                                                                                    | × |
|                                                                                                    | Name                                                                                                    | Street                                                                                                    | City                                                                                                    | Ζφ                                                                                                    |   |
| 105                                                                                                    | MGIC                                                                                                    | 270 East Kilbourn Ave                                                                                                    | Miwaukee                                                                                                    | 53201                                                                                                    |   |
| me Page                                                                                                    | State                                                                                                    | Phone                                                                                                    | Fax                                                                                                    | Contact                                                                                                    |   |
| Instruction Loan                                                                                                    | w                                                                                                    | (800) 424-6442                                                                                                    |                                                                                                    |                                                                                                    |   |
| xes and Insurance                                                                                                    | MINS Description if Other                                                                                                    | MISMO Company Type                                                                                                    |                                                                                                    |                                                                                                    |   |
| RLA Present Monthly Payments                                                                                                    |                                                                                                    |                                                                                                    |                                                                                                    |                                                                                                    |   |
| 081&2                                                                                                    | Review Application                                                                                                    |                                                                                                    |                                                                                                    |                                                                                                    |   |
| Consolidated Fees                                                                                                    | Mortpage Insurance Company <sup>(0)</sup>                                                                                                | Certificate Number ®                                                                                                    | Upfront Premium ®                                                                                                    | Upfront Rate ®                                                                                              |   |
|                                                                                                    | MORC O -                                                                                                    |                                                                                                    | 4,300.66                                                                                                    | 1.390000%                                                                                                   |   |
| R/Qualified Mortgage                                                                                                    |                                                                                                    | Initial Description 0                                                                                                    | Courses Recentana                                                                                                    | Initial Monthly Rate O                                                                                      |   |
| R/Qualified Mortgage                                                                                                    | State MI Assessment <sup>®</sup>                                                                                                    | Initial Premium -                                                                                                    | Coverage r ercentage                                                                                                    |                                                                                                    |   |
| R/Qualified Mortgage                                                                                                    | State MI Assessment ®<br>scoo.coc.co                                                                                                    | 5000.000.00                                                                                                    | 25 0 •                                                                                                    | \$000.000.00                                                                                                |   |
| TR/Qualified Mortgage<br>HEQ Condition Review<br>] Income Calculator                                                                                                    | State MI Assessment ®<br>scoo.coc.co<br>Initial Monthly Term ®                                                                           | Soot.co.co<br>Termination Date ®                                                                                                    | 25 • • • • • • • • • • • • • • • • • • •                                                                                                    | S000.000.00<br>Cancellation Date ®                                                                          |   |
| FR/Qualified Mortgage<br>HEQ Condition Review<br>g Income Calculator<br>alculation (Internal)                                                                                                    | State MI Assessment ® 5000.000.00 Initial Monthly Term ®                                                                                 | 1000.000 Termination Date <sup>®</sup> 0     00102031                                                                                                    | 25 • • • • • • • • • • • • • • • • • • •                                                                                                    | 5000.000.00<br>Cancellation Date <sup>(0)</sup>                                                             | G |
| RiQualitied Mortgage IEQ Condition Review Income Calculator Income Calculator Income Calculator Internal) Internal Internated Underwriting                                                                                                    | State MI Assessment ® scon.co.co Initial Monthly Term ® Cancel at Percentage ®                                                           | 1000-000000<br>Termination Date ©<br>Construction Date ©<br>MIP Refund ©                                                                                                    | 25  PMI Expiration Date  PMI Expiration Date  PMI E | S000.000 E0<br>Cancellation Date ®<br>© 06/01/2030<br>MI ARM Pisn Index ®                                   | G |
| Ri Qualified Mortgage<br>IEQ Condition Review<br>I Income Calculator<br>Ilculation (Internal)<br>domated Underwriting<br>Loan Analysis                                                                                                    | State MI Assessment ® scoops.co Initial Monthly Term ® Cancel at Percentage ® 78.600%                                                    | 1000-00000<br>1000-0000<br>1000-0000<br>1000-0000<br>1000<br>100 | 23 0 -<br>PMI Expiration Date <sup>(9)</sup><br>mm/dd/yyyy C<br>Loan Package Sent to MI Company <sup>(9)</sup><br>mm/dd/yyyy C                                                                                                    | S000.000.00<br>Cancellation Date <sup>(1)</sup><br>Solor12030<br>MI ARM Plan Index <sup>(1)</sup><br>Select |   |
| RiCualited Morgage EQ Condition Review Income Calculator Income Calculator Inderwriting Loan Analysis gloyment and Income Information                                                                                                    | Steb M Assessment ®<br>stocosto<br>Initial Monthly Term ®<br>Cancel at Percentage ®<br>78.00%<br>Lender Pad M Interest Rate Adjustment ® | Termination Date <sup>(6)</sup><br>Constraint <sup>(6)</sup><br>MDP Refund <sup>(6)</sup><br>(6) 000<br>(7) 000<br>(7)                                                                                                    | 25 Original Contraction Contraction Contra | Scot.noo.co<br>Cancellation Date ®<br>Scot.noo.co<br>MI ARM Plane Index ®<br>Select<br>MI Approval ®        |   |

If you would like to change the selected quote, click the **Cancel** button on the **Order Service** screen.

|                                              | secure   10.6.6.226/webapp/DataEntry/ScreenBuilderScreen | y/c34dfe5c-f80e-48e4-819b-60a/be47cbc77ActiveLoanid=30 | 0050380                                       |                                     | 8 x * I 💱 |
|----------------------------------------------|----------------------------------------------------------|--------------------------------------------------------|-----------------------------------------------|-------------------------------------|-----------|
| # = # 9                                      | * 3000050380 ×                                           |                                                        | Mortgage Cadence Platform                     |                                     |           |
| Current Loan: Ker                            | Mortgage Insurance                                       |                                                        |                                               |                                     | X         |
| Favorites                                    | Select Provider and Service                              |                                                        |                                               |                                     |           |
| Loan Summary (Not Cor                        | MGIC Delegated 3.4                                       |                                                        |                                               |                                     |           |
| 1b .1e Borrower inform                       |                                                          |                                                        |                                               |                                     |           |
| Ø1 URLA                                      | MGIC MI 3.4 - Delegated                                  |                                                        |                                               |                                     | · .       |
| Attachments                                  | Loan Data                                                |                                                        |                                               |                                     | Actions   |
| Fees                                         | Lean Number 0                                            | Loan Lovel Crarkt Score 0                              | 177.0                                         | CITY <sup>0</sup>                   | 1         |
| Home Page                                    | 3000050380                                               | 750                                                    | P 91.000%                                     | 91.000%                             | 1         |
| Construction Loan                            | Submission Request                                       |                                                        |                                               |                                     |           |
| LIRI & Present Monthly F                     | Branch identifier * 0                                    | Rate Quote ®                                           | Certificate Identifier ®                      |                                     |           |
| 1000 1 8 0                                   | Branch001 © -                                            | WWGPWNN                                                | 60620010                                      |                                     | 0 •       |
| Concentrational France                       | Premium Plan * 0                                         | Split Premium Upfront Rate ®                           | Renewal Calculation Type ®                    |                                     |           |
| Consolation Pees                             | Monthly © -                                              | Select                                                 | Level O •                                     |                                     |           |
| ATR/Qualified Mortgage                       | Premium Payment Type ®                                   | % Coverage * 0                                         | Special Pricing Type <sup>(1)</sup>           | Special Program Type <sup>(1)</sup> |           |
| CHEQ Condition Review                        | BorrowerPaid •                                           | 25 0 •                                                 |                                               |                                     |           |
| Income Calculator     Calculation (Internal) | Premium is Refundable                                    | MI Premium Financed ®                                  | Is Relocation Loan                            | * View MI Coverage                  |           |
| Automated Underwriting                       |                                                          |                                                        |                                               | Cancel Order Service                |           |
| WA Loan Analysis                             |                                                          |                                                        |                                               | -                                   | •         |
| Employment and Income                        | Information Loan Type                                    | Values and LTV                                         | ~ Pm                                          | - Dates                             |           |
|                                              |                                                          |                                                        | MCR Munice 3 1 8 1911 (MC1 Arch ) & Connected |                                     |           |

You will be redirected to the **MI Provider Comparison for Rate Quote** screen and will be allowed to select the correct quote.

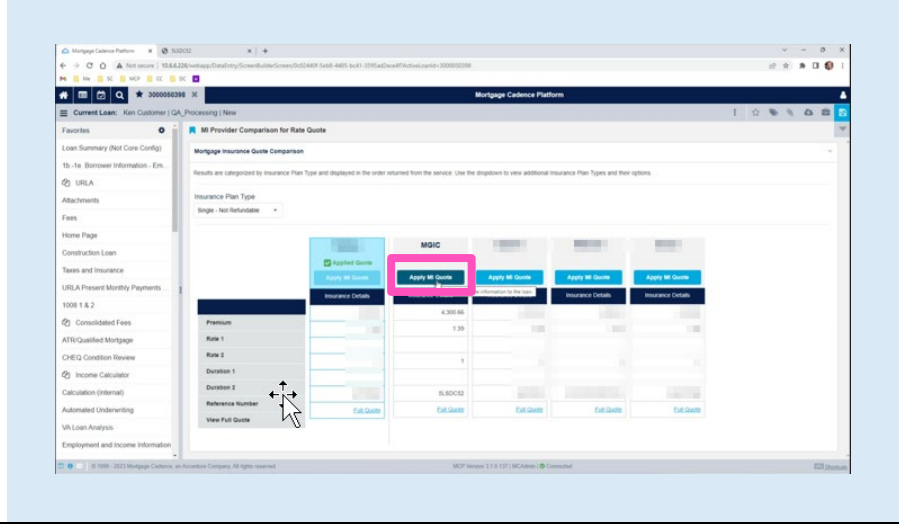

Contacts: MGIC Integration Services Integration services@mgic.com 1-888-644-2334 Your MGIC Representative mgic.com/contact

A history of most quotes is accessible on the **Attachments** screen.

**Note** – Use the new results screen to view a Rate Quote PDF.

| Mortgage Cadence Platform 🛛 🗙 🔇 St | ISDCS2 ×   +                                                            |                               |                                   |             |          |                 | ~ - 0 ×   |
|------------------------------------|-------------------------------------------------------------------------|-------------------------------|-----------------------------------|-------------|----------|-----------------|-----------|
| → C Ó ▲ Not secure   10.6.6        | 5226/webapp/DataEntry/ScreenBuilderScreen/9eSeef24-2093-4447-a791-11728 | 15/8102/7ActiveLoanId=3000050 | 398                               |             |          | 12 L            | * * 🖬 🚯 🗄 |
| Me SC MCP CC                       | 00 🔲                                                                    |                               |                                   |             |          |                 |           |
| 🔲 🖾 Q 🖈 3000050                    | 398 ×                                                                   |                               | Mortgage Cadence P                | latform     |          |                 |           |
| Current Loan: Ken Customer   G     | A_Processing   New                                                      |                               |                                   |             |          | 1 🏠 🗞           | N & #     |
| avorites O                         | Attachments                                                             |                               |                                   |             |          |                 |           |
| can Summary (Not Core Config)      | Attachments                                                             |                               |                                   |             |          |                 | 2 -       |
| ate. Borrower Information - Em     |                                                                         |                               |                                   |             |          |                 | -         |
| ) URLA                             | Add Attachments                                                         |                               |                                   |             |          |                 | EL T      |
| flachments                         |                                                                         |                               |                                   |             |          |                 |           |
| N95                                | Attabaset Name                                                          | Category                      | Attached Date                     | Attached Br | Comments | Delivery Status | Atlant    |
| ome Page                           | PMI Rate Pro Response 3000050398 01-05-2023T10-06-34-08.xml             | Services Center Response      | 05/01/2023 12:06:34 pm            | Test. User  |          |                 | ×         |
| onstruction Loan                   | PMI Rate Pro_Request_3000000398_01-05-2023T10-06-11-03.xml              | Services Center Request       | 05/01/2023 12:06:11 pm            | MC. Admin   |          |                 | ×         |
| xes and insurance                  |                                                                         |                               |                                   |             |          |                 |           |
| RLA Present Monthly Payments       | 1                                                                       |                               |                                   |             |          |                 |           |
| 08182                              | None                                                                    |                               |                                   |             |          |                 |           |
| Consolidated Fees                  |                                                                         |                               |                                   |             |          |                 |           |
| R/Qualified Mortgage               |                                                                         |                               |                                   |             |          |                 |           |
| EQ Condition Review                |                                                                         |                               |                                   |             |          |                 |           |
| Income Calculator                  |                                                                         |                               |                                   |             |          |                 |           |
| lculation (internal)               |                                                                         |                               |                                   |             |          |                 |           |
| tomated Underwriting               |                                                                         |                               |                                   |             |          |                 |           |
| Loan Analysis                      |                                                                         |                               |                                   |             |          |                 |           |
| nployment and income information   |                                                                         |                               |                                   |             |          |                 |           |
| 0 0 1999 - 2023 Mortgage Cadence.  | an Accenture Company All rights reserved.                               | MC                            | P Version 3 1 0 13?   MCAdmin   6 | Connected   |          |                 | (Index)   |
| \$79                               |                                                                         | Q Search                      |                                   |             |          |                 | 12:16 PM  |

Once you've placed the MI order, the system will disable the **Apply MI Quote** buttons.

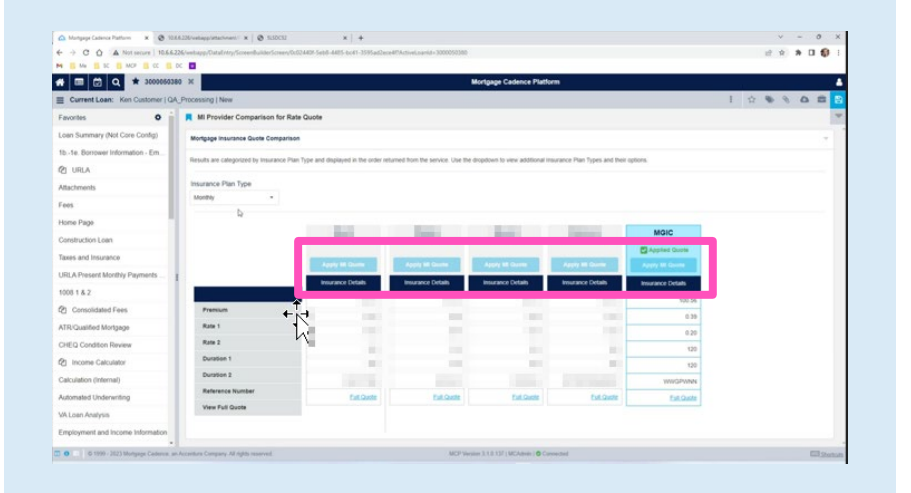

If you attempt to place another **Order Services** request for the same loan after the MI order is placed, you will receive an error indicating another rate quote request cannot be placed.

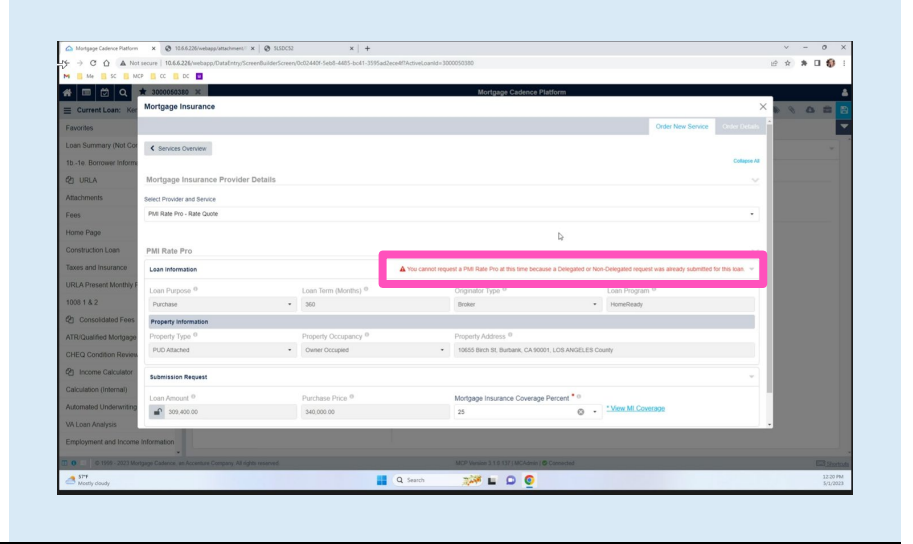